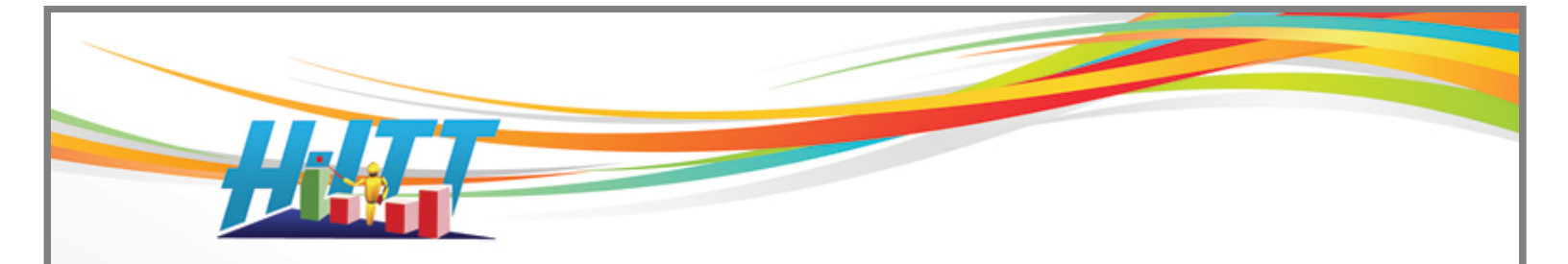

# H-ITT MultiPoint Instruction Manual [rev 1.03]

This manual provides the necessary information to implement the H-ITT MultiPoint application between a host site and remote sites.

#### **GENERAL DESCRIPTION:**

H-ITT MultiPoint is a software application that takes in H-ITT "<u>clicker</u>" responses from a remote site via a H-ITT base receiver unit connected to a computer and ports these responses through an Internet connection to a host computer. The host computer, using the H-ITT CRS V2 Acquisition application, receives these responses and processes them exactly the same as if the clicker responses were coming from a H-ITT base unit connected to the host's computer.

- The host site is where a presenter is delivering a questionnaire, presentation or lecture through one of the many commercial ways available (i.e. Web cast, Go to Meeting, distant learning...etc).
- The remote sites have participants that receive this "lecture" and can respond with H-ITT clickers to polls and questions asked by the presenter at the host site.

You can download a free evaluation copy of the H-ITT MultiPoint software limited edition from the Downloads page at H-ITT.com The evaluation copy will accept up to 10 clickers at a remote site. License keys for more students are available for purchase at our <u>eCommerce store</u> or contact <u>sales@h-itt.com</u> for details.

It is assumed that you are familiar with the H-ITT CRS software and H-ITT's hardware (clickers and base receivers) as these are needed for use with H-ITT MultiPoint.

All H-ITT's classroom response software is free to download and use, and is available at the H-ITT CRS <u>download page</u>.

If you are not familiar with H-ITT's applications and hardware, we recommend that you learn the basics of the H-ITT's CRS software application with the CRS V2 Quick Start Guide.pdf, or preview the CRS Quick start videos available from our <u>online support</u>.

H-ITT's hardware (clickers and base receiver units) needed to implement the H-ITT MultiPoint remote site system are purchasable items. All of H-ITT's hardware products that are used with MultiPoint are described at H-ITT's Support page that has links to both IR and RF hardware products. Information on purchasing H-ITT's hardware is found at H-ITT's <u>eCommerce Store</u>.

# CONTENTS:

| SET UP THE HOST SITE                                                  | .3 |
|-----------------------------------------------------------------------|----|
| SET UP THE REMOTE SITE                                                | .4 |
| A. Download and install H-ITT MultiPoint                              | .4 |
| B. Connect the H-ITT base receiver to the computer with the USB cable | .4 |
| C. Setup and test H-ITT MultiPoint                                    | .4 |
| D. Session set-up                                                     | .5 |
| ACTIVATING YOUR LICENSE KEY                                           | .7 |
| Installing H-ITT MultiPoint on a different computer                   | .7 |
| TROUBLESHOOTING                                                       | .8 |
| Com Port                                                              | .8 |
| Multi-Digit question types                                            | .8 |

# SET UP THE HOST SITE

## **Use Acquisition**

It is important to first note, you **DO NOT need H-ITT MultiPoint launched at the host site**. If H-ITT MultiPoint is running on the host computer, right click the bottom tray icon and click Exit.

Remote site responses are collected in H-ITT's Acquisition application through the Internet exactly like responses from SoftClick and use the same SoftClick portal and session ID.

For remote Internet-based responses, the H-ITT CRS V2 software must be used. This software may be downloaded free from <u>www.h-itt.com</u>.

It is assumed that the host presenter is familiar with the H-ITT CRS software, so only the steps needed for the host site to enable a H-ITT MultiPoint session are provided here:

**1.** Open Acquisition and click on the class name that you want to collect responses for.

**2.** From the options menu select WWW Clickers and click the NEW button to obtain a new session ID. The session ID will appear in the box.

3. Click OK on the options pallet.

FYI: the above three steps assign a session ID for this class, which will be "remembered" for the semester, so you only need to do this one time.

You are now ready to receive remote site responses when you start a question.

The Session ID and Question Type are displayed in the Acquisition screen and both Session ID and Question Type must be used by the remote sites. Therefore, it is important that you inform all remote sites of these two items. You can do this by simply displaying the Acquisition screen to the remote sites and telling them to set-up H-ITT MultiPoint with the Session ID and Question type. Or, you may advise the remote site(s) in advance of these two items.

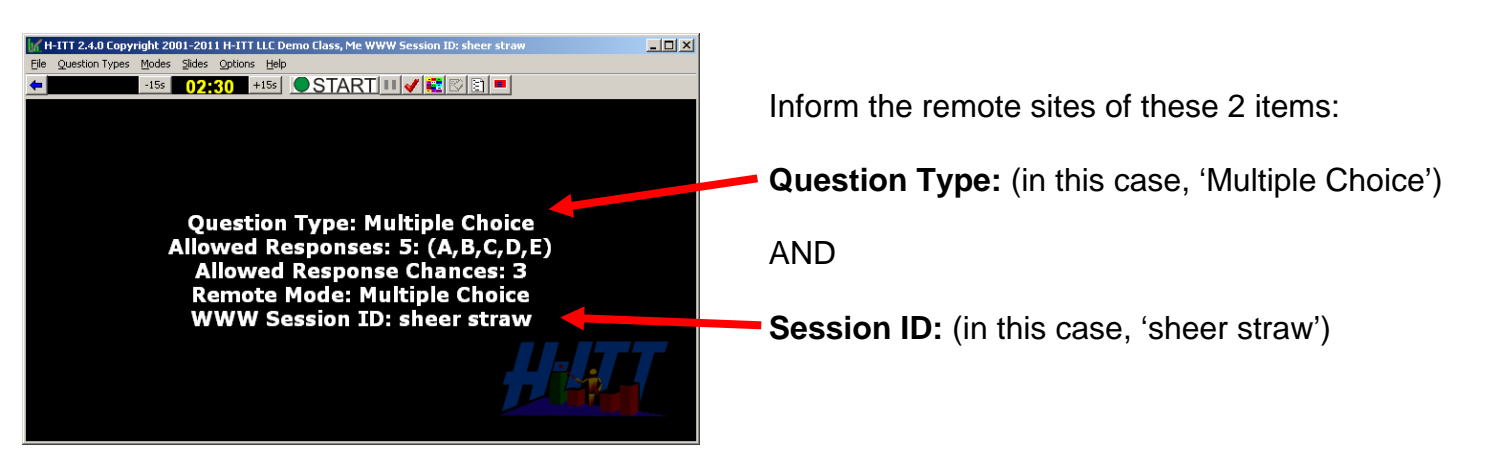

Multiple Choice question types are used for the vast majority of questions. If you set up Acquisition for any question type other than Multiple Choice (or Multiple Choice Testing Mode), then the remote sites will need to set H-ITT MultiPoint's 'base mode' to Multi-Digit question types. In addition, all participants with Multi-Digit capable clickers will need to select the specific remote mode being displayed. See Troubleshooting Multi-Digit question types for additional information.

FYI: The host site computer may have a H-ITT base unit connected, so you can collect responses from local participants using clickers as normal, along with responses from participants at remote sites.

www.h-itt.com

# SET UP THE REMOTE SITE

## A. Download and install H-ITT MultiPoint

H-ITT MultiPoint only needs to be installed on the remote site(s) computer(s). It does not need to be installed at the host site.

Warning: H-ITT MultiPoint will not work if you have H-ITT Acquisition program running on your computer, so close Acquisition prior to using H-ITT MultiPoint.

- <u>Save the H-ITT MultiPoint application to your computer</u>: From <u>www.h-itt.com</u>, click on the downloads section and follow the links to download H-ITT MultiPoint. Save the executable file "H-ITTMultiPointSetup\_Vxx.exe" to your computer.
- Locate the file you downloaded (saved) to your computer named "SetupH-ITTMultiPoint\_Vxx.exe" and double click on it. The auto installer will launch. Follow the install wizard and click finish.

Once installed you will see a new desktop icon. NOTE: Do not start MultiPoint until after the base unit is connected, see step B.

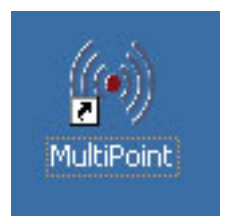

Connects to your computer.

## B. Connect the H-ITT base receiver to the computer with the USB cable

This needs to be done prior to launching the MultiPoint application.

- The USB cable supplies power to the base unit and is the only connection needed.
- The power indicator light(s) on your base unit should turn on.

Note: The first time the H-ITT base unit is connected to your computer you may see a "found new hardware" prompt. If the USB drivers are properly installed, the system should locate the USB drivers, and the message "your hardware is ready to use" should be displayed after a few seconds.

# C. Setup and test H-ITT MultiPoint

**1.** Start the H-ITT MultiPoint application.

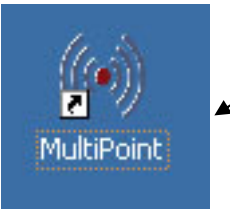

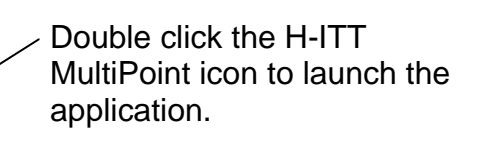

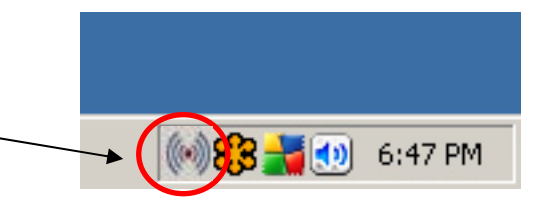

The application (when launched) resides in your system tray, at the bottom right of your monitor, near your system clock. and select Options from the pop-up menu

**3.** Test to make sure your base receiver is collecting responses:

For RF base unit, RX4100 the program will locate the base unit and indicate the com port and baud rate of the RF base unit.

If this is not shown, click the "Find My Base Unit" button.

**Click on the Test Com Port button** and press a clickers multiple choice key. The clicker's serial number should appear in the box next to the Test Com Port button. If so, stop the test and click the  $\nearrow$  Done button and go to section D Session setup.

If you get the message "Com port = none found" displayed see Troubleshooting, <u>Com Port</u>.

For IR base units, you need to manually select the com port. Pull

down the Open Port window and click on the com port the base unit is connected to, then click the test button and click on a clicker multiple choice key. The clicker's serial number should appear in the detected responses box. If so, go to section D Session setup. If you have multiple com ports available and do not know the correct com port, see Troubleshooting, <u>Com Port</u>

## D. Session set-up

Once the H-ITT MultiPoint software and H-ITT base receiver unit is installed, and you are ready to send the responses from this classroom (remote site) to the host presenter's location by following these steps:

#### 1. Enter the session ID.

When the presenter's live feed shows up in your classroom, enter the session ID shown in the presentation into the H-ITT MultiPoint options box "Session ID".

The example below shows a typical Acquisition screen. The text tells you the session ID you should enter (in this case it is sheer straw).

| Presentation screen                                                                                                    |                                                                                                | Start Stop                                                                                                    |
|----------------------------------------------------------------------------------------------------|------------------------------------------------------------------------------------------------|----------------------------------------------------------------------------------------------------|
| Image: Weight 2001-2011 H-ITT LLC Demo Class, Me WWW Session ID: sheer straw           Ele         Question Types         Modes         Sales         Options         Help |                                                                                                |                                                                                                    |
| ← ·158 02#20 +158 ● START · · · · · · · · · · · · · · · · · · ·                                                                                                    |                                                                                                | Base Mode Is Multiple Choice                                                                                          |
| Question Type: Multiple Choice<br>Allowed Responses: 5: (A,B,C,D,E)<br>Allowed Response Chances: 3<br>Remote Mode: Multiple Choice<br>WWW Session ID: sheer straw          | Enter the<br>Session ID<br>shown in the<br>presenter's<br>screen into<br>H-ITT<br>MultiPoint's | Session ID<br>sheer straw<br>Auto Fin-Base Unit<br>Fig. My Base Unit<br>Manual Base Unit Settings<br>Baud Rate: 19200 |
|                                                                                                    | Session ID<br>box.                                                                             | Done                                                                                                    |

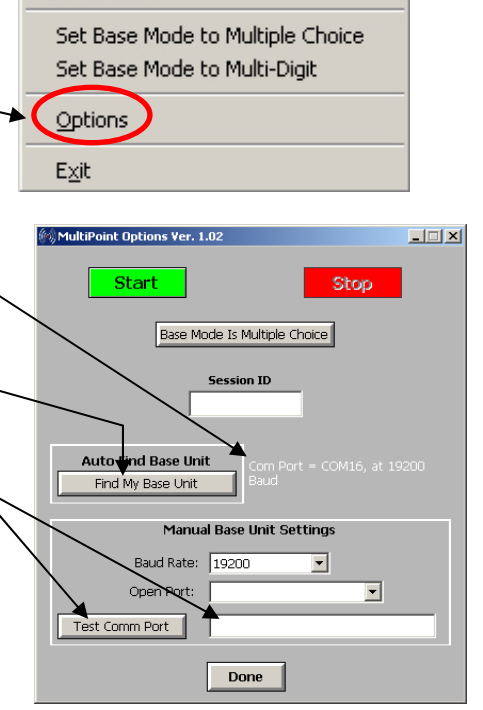

Start Relay

Stop Relay

2. Set the base unit to either Multiple Choice or Multi-Digit question types.

There are two question types the presenter may ask, Multiple Choice or Multi-Digit. You can change the H-ITT MultiPoint between these two modes either from the Options pallet or from the bottom tray pop-up. If the presenter has not advised your class in advance what question type is used, you may get this from the live feed display of the Acquisition program (white text in window). The Question Type (as well as the Session ID) is displayed in the presentation screen to assist you in selecting the correct question type. In the Acquisition screen example above, the first line of text

shows **Question Type: Multiple Choice** so the base mode should be Multiple Choice.

Multiple Choice question types are used for the vast majority of questions. If the Remote Mode displayed in the presentation screen is not Multiple Choice (or Multiple Choice Testing Mode) then change the Base Mode to Multi-Digit. All participants in the remote classroom need to change their Multi-Digit capable clicker to the Remote Mode being displayed in order for their responses to be received. See Troubleshooting, <u>Multi-Digit question types</u> for more information.

NOTE: The session ID and question type is decided/chosen by the presenter who also has instructions to either "advise in advance" or "display the question types" to the remote classes prior to active polling or questioning. It is important that you know and have entered the correct session ID and the host base is set to the correct Mode for the remote classroom's responses to be received.

| <b>3.</b> Start H-ITT MultiPoint and test the system          |                                                                                     |
|---------------------------------------------------------------|-------------------------------------------------------------------------------------|
| From the bottom tray, right click and select start MultiPoint | Start MultiPoint Relay<br>Stop HaltiPoint Relay<br>Set Base Mode to Multiple Choice |
|                                                               | Set Base Mode to Multi-Digit                                                        |
|                                                               | Options<br>Licensing                                                                |
| The bottom tray icon will turn green .                        | <u>H</u> elp<br>E⊻it                                                                |
|                                                               |                                                                                     |

H-ITT MultiPoint is now ready to relay the remote site clicker responses to the host site.

It is highly recommended that a "test poll" be done between the remote site(s) and the host presenter prior to active polling or questioning. To do this, the presenter should start a question, and ask for the remote sites to respond.

<u>You can verify</u> the presenter's program is retrieving your remote answers with a visual confirmation via an ID box for each "remote" clicker that answers a question.

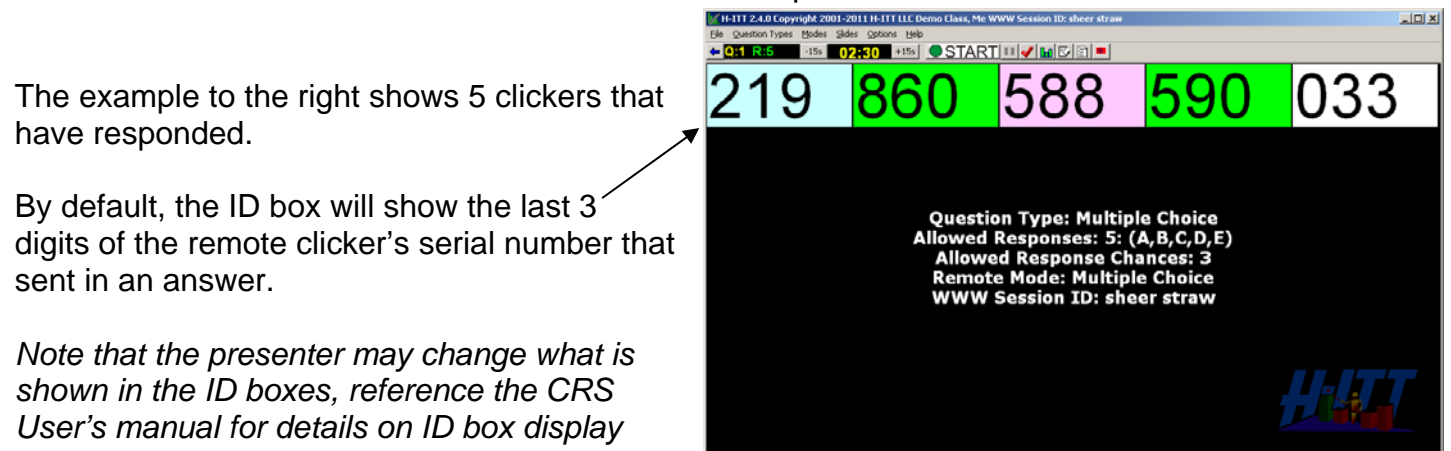

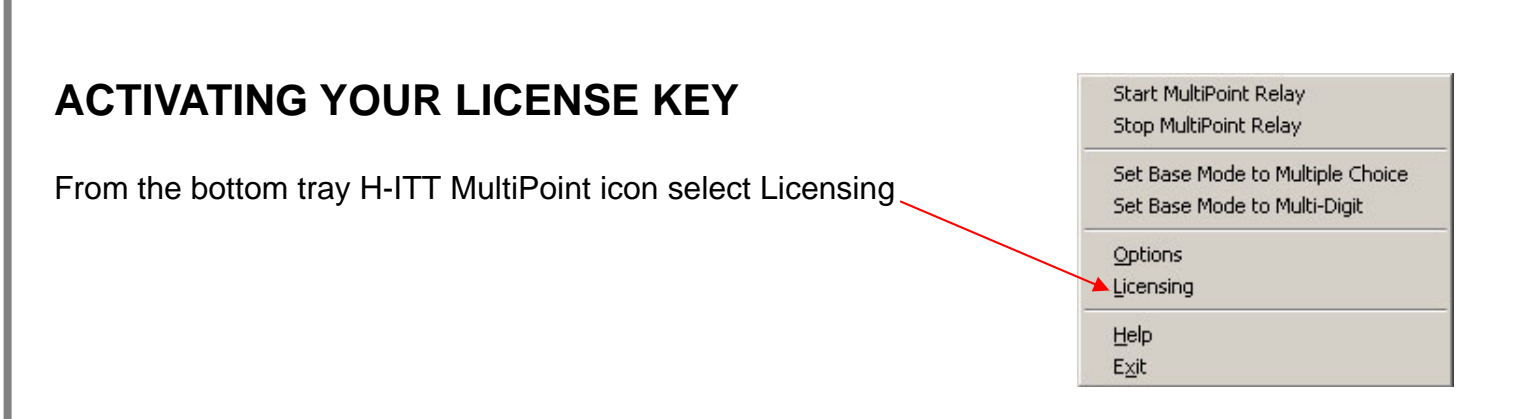

The Licensing pallet will appear.

Enter your license key here. It is recommended that you "copy and paste" your license key from the source (i.e. email) to avoid mistyping the key number.

Then press the Register button.

The remotes (clickers) status windows will show the remotes you are licensed for.

The expiration date of your license key is displayed at the top.

| 6          | MultiPoint Licensing Yer. 1.02                      |  |
|------------|-----------------------------------------------------|--|
|            | Not Registered                                      |  |
| $\searrow$ | License Key                                         |  |
|            | <b>A</b>                                            |  |
|            | Register Unregister                                 |  |
|            |                                                     |  |
|            |                                                     |  |
|            | Remotes Remotes Remotes<br>Licensed Known Remaining |  |
|            |                                                     |  |
|            | Clear Remotes List                                  |  |
|            | Done                                                |  |

### Installing H-ITT MultiPoint on a different computer.

H-ITT MultiPoint is a "single install" per license, however you can move the H-ITT MultiPoint application from one computer to another and retain the expire date as well as the number of licensed remotes.

To do this you will need the license key: If you have the original key you may use it, or you can copy the license key from the window and save it.

Then:

Click the Unregister button.

Install the free H-ITT MultiPoint evaluation application on the desired computer. Open the Licensing pallet and paste in the license key.

# TROUBLESHOOTING

### Com Port

The H-ITT base unit must be connected to the computer prior to launching H-ITT MultiPoint.

If you are using the H-ITT RF base (model RX4100) the H-ITT MultiPoint program will automatically locate it. If not, click the find my base unit button. If the com port is not found:

- Make sure the base unit is plugged in and powered up prior to launching H-ITT MultiPoint.
- Make sure the H-ITT Acquisition program is not running on the remote site computer. If so, close H-ITT MultiPoint, then close Acquisition, and re-launch H-ITT MultiPoint.

If you have an IR base unit or the RX4000 Multiple Choice only RF base unit, you will need to specify the Com Port and Baud Rate.

- Baud Rate: The factory default for the Baud Rate is 19200. If you have manually changed this
  on your base unit, you will need to select the same Baud Rate from H-ITT MultiPoint Options
  pallet.
- Com Port selection: If you have multiple com ports showing in the Com Port drop down box you need to select the correct com port the base unit is connected to. An easy way to determine this is to:
  - 1. Make a note of the com ports showing in the Com Port drop down.
  - 2. Exit H-ITT MultiPoint and disconnect the base unit.
  - 3. Re-launch H-ITT MultiPoint and check the available com ports again. The port that is "missing" is the one the base unit was connected to.
  - 4. Exit H-ITT MultiPoint and reconnect the base unit.
  - 5. Launch H-ITT MultiPoint and select the com port that was "missing" in step 3

### Multi-Digit question types

For the remote site, if the question type displayed is not Multiple Choice or Multiple Choice Testing Mode, then select "Base Mode is Multi-digit" in H-ITT MultiPoint, either from the bottom tray pop-up menu, or from the options pallet.

NOTE: For NON-Multiple Choice question types every participant must have multi-digit capable clickers, and select the exact **Remote Mode:** being displayed in the Acquisition screen. Detailed instructions regarding how to select the various modes of H-ITT's multi-digit capable clickers are available at <u>http://www.h-itt.com/support.html</u>

Definitions:

Clicker(s) refers to the hand held answering devices used by students or participants. The term "clickers" is an industry adopted name and is used herein to avoid confusion between remotes (H-ITT's normal term for these devices), and the term remote, as it relates to a remote or distant site for this application.

H-ITT Support: Phone: 888-322-0089 Email <u>Support@h-itt.com</u> Web site: <u>www.h-itt.com</u>

www.h-itt.com